## 技師会事務所予約マニュアル

1. 静岡県放射線技師会のホームページ「事務所予約」をクリック。

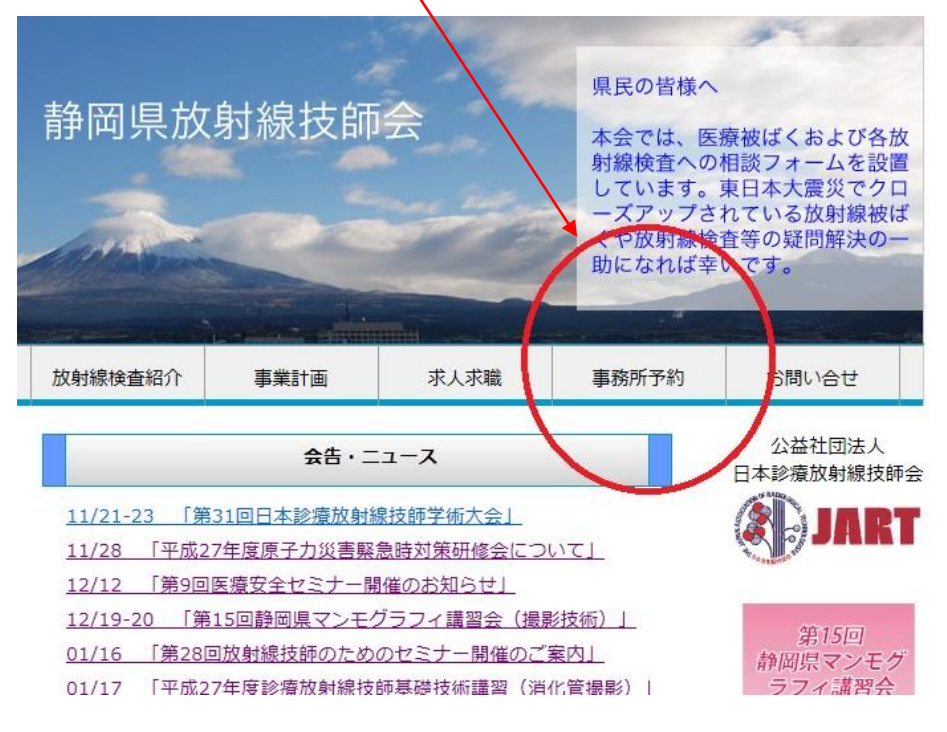

- カレンダーが出てきますので(1年後までの表示あり)、予約日と時間を確認してください。AMが9時~12時、PMが12時~18時、PM2が18時~21時になっています。 確認後、「申請はこちらをクリックして下さい。」をクリック。
  - \*予約時間は細分化されていませんので、予約時間が極端に変わらなければこの時間帯の 範囲で予約してください。問題ありそうなら情報管理委員長にご連絡ください。

| このサイトで<br>えます。 | は、静岡県放射絲     | 肢師会·事     | 務所の予約状況       | (12ヶ月)の間      | 閲覧および予約 | の仮申請が |
|----------------|--------------|-----------|---------------|---------------|---------|-------|
|                |              | ·ch =≠    | ₩             |               |         |       |
|                |              |           | けてちらを力しい力     | 、て下さい         |         |       |
| 又約內給用。         | OUT AMOO     | 12.00 DA  | 4.12.00 18.00 | DM3.10.00.2   | 1.00    |       |
| フホリの理じ団(6      | DVIC AM:9:00 | -12:00 Pr | 1:12:00-18:00 | PMZ:18:00-2   | 1:00    |       |
| 月              | 火            | 水         | 木             | 金             | ±       | B     |
|                |              |           |               |               |         | 1     |
| 2              | 3            | 4         | 5             | 6<br>DM2·2会会同 | 7       | 8     |
|                |              |           |               | 会議            |         |       |

3. 予約フォームが出てきますので、依頼者、利用目的、予約日、予約時間を選んでいきます。

①依頼者を選択。②利用目的を選択。③予約日は右横にあるカレンダーマークをクリックすればカレンダーが表示されますので日を選んでください。④予約時間を選択。備考欄は特になければ記載しなくてかまいません。最後に⑤送信をクリックして完了です。送信後に予約確認の返信メールは届きませんので、翌日に事務所カレンダーを確認してください。予約されない等の問題があれば、情報管理委員長にご連絡ください。

また、フォームの注意事項にも記載していますが、以下の点に注意です。

①リストに無い場合は「その他」を選んでください。

②予約カレンダーの反映は翌日となります。

③予約をキャンセルしたい場合、「依頼者」「利用目的」「予約日」を<u>送信した内容と同じ</u>にし て予約時間の「削除」を選択して送信すれば、カレンダーの予約を削除できます。

| <注意事項><br>次の事項に付きまして、ご<br>・予約カレンダーへの反応<br>・依頼者または利用目的<br>・予約をキャンセルしたし<br>を選択して送信すれば<br>・予約システムに関する。 | 留意下さい<br>映は翌日です。<br>防「その他」の場合は備考欄に詳細を記して下さい。<br>い場合、「依頼者」「利用目的」「予約日」を同一にして予約時間の「削除」<br>、カレンダーの予約を削除できます。<br>お問い合わせは、情報管理「jouhou@shizuhogi.jp」までご連絡ください。 |
|----------------------------------------------------------------------------------------------------|----------------------------------------------------------------------------------------------------|
| 依頼者<br>(理事·委員会·部会等) *                                                                               | 会長                                                                                                    |
| 利用目的*                                                                                               | 常任理事会 🗸                                                                                                    |
| 予約日*                                                                                                |                                                                                                    |
| 予約時間*                                                                                               | <ul> <li>○ 9:00-12:00 ○ 12:00-18:00 ○ 18:00-21:00</li> <li>○ 9:00-18:00 ○ 12:00-21:00 ○ 9:00-21:00</li> <li>○ 削除</li> </ul>                             |
| 備考                                                                                                  |                                                                                                    |
| *は必須項目です。                                                                                           | メールを送信する リセット                                                                                                    |